# Figrida PALM Planning, Accounting, and Ledger Management

# Florida PALM Security Access Management User Manual

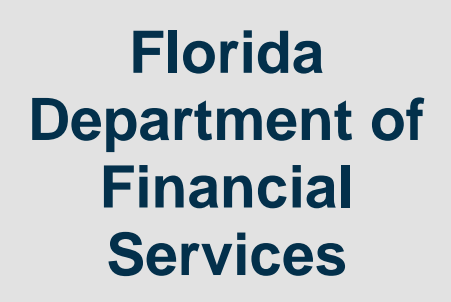

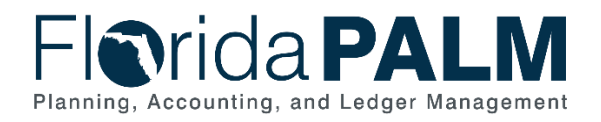

## **Revision History**

| Version | Date       | Revision Notes                                                                                                    |
|---------|------------|----------------------------------------------------------------------------------------------------|
| 1.0     | 07/02/2021 | Initial Version                                                                                                    |
| 2.0     | 08/23/2021 | Updated contact information when adding a new SAM; Added how to approve and remove SOD conflicts; Added report fields and descriptions.                                                                             |
| 3.0     | 09/30/2021 | Clarified instructions for Username/Route Control; Updated weblink to Agency Role Mapping Handbook, Added website location for the SAM Access Request and Acknowledgement form.                                     |
| 4.0     | 01/07/2022 | Updated SOD Conflicts                                                                                                    |
| 5.0     | 01/28/2022 | Updated and added Roles                                                                                                    |
| 6.0     | 02/08/2022 | Updated Links and Route Control                                                                                                    |
| 7.0     | 06/21/2022 | Updating Roles and SOD conflicts                                                                                                    |
| 8.0     | 12/29/2022 | Adding auto-recon Roles                                                                                                    |
| 9.0     | 02/13/2023 | Updated Role Names                                                                                                    |
| 10.0    | 10/03/2024 | Updated language per CFO Memo #28 (July 19, 2024) for a New SAM, Inactivation of a SAM, Approving SOD conflicts; and updated DFS Role/PPL List Mapping for DFS GL Close Processor and DFS YEC GL Journal Processor. |

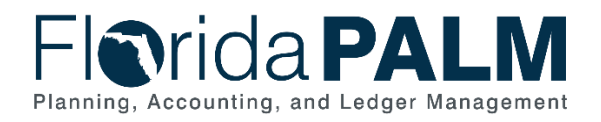

## **Table of Contents**

| Revision History                                       |
|--------------------------------------------------------|
| Table of Contents                                      |
| Introduction to Security Access Management 4           |
| Security Access Manager Identification 4               |
| New Security Access Manager 4                          |
| Inactivation of Security Access Manager 5              |
| Security Access Manager Training 5                     |
| Florida PALM Access Management 5                       |
| Navigation Elements in Florida PALM Access Management6 |
| Florida PALM Access                                    |
| New End User                                           |
| Identity Provider7                                     |
| End User Profile                                       |
| Primary Permission List                                |
| Username/Route Control9                                |
| Adding Florida PALM End User Roles11                   |
| Removing Florida PALM End User Roles12                 |
| Bank Security13                                        |
| Separation of Duties13                                 |
| Approving SOD Conflicts13                              |
| Removing SOD Conflicts16                               |
| Inactivating End Users17                               |
| Updates to End User Name                               |
| Reports and Queries                                    |
| Access Control Report18                                |
| FLP_USER_ROLES_BY_PPL Query19                          |
| Glossary                                               |
| Florida PALM End User Role to System Role Matrix21     |

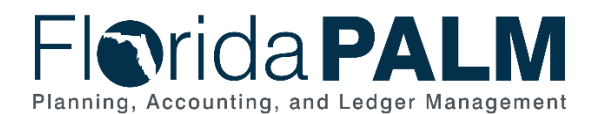

## Introduction to Security Access Management

The Department of Financial Services (DFS) delegated the Florida PALM Security Access Management responsibilities to individual agencies. Agencies will be responsible for managing user access to functionality within Florida PALM. A Security Access Manager (SAM) has responsibilities to manage end user security within Florida PALM. This includes adding and removing roles and inactivating end user profiles. Agencies are assigned a primary and backup SAM to manage security role access for their agency's end users. The SAM accesses Florida PALM Access Management to maintain end user roles in Florida PALM.

#### Security Access Manager Identification

The agency Administrative Service Director, or designee, must appoint the agency SAM. The identified Florida PALM SAMs should meet the following qualifications:

- Understand who within the agency currently requires access to Florida PALM to perform their job responsibilities;
- Understand the type of access agency end users have within Florida PALM;
- Understand the functions agency end users perform in Florida PALM;
- Have the appropriate level of authority to act on behalf of the agency to make authorized Florida PALM access assignments.
- Complete the Florida PALM Security Access Manager training available in People First Learning Management System (LMS) Florida PALM Training Highlights SAM.

#### Security Access Manager Responsibilities

A SAM is responsible for maintaining role-based access to end users of Florida PALM, including:

- Adding and removing role access based on the agency's internal procedures.
- Terminating end user accounts when an end user no longer requires access (e.g., end user separates from the agency).
- Updating end user accounts when role job duties change.
- Maintaining a list of users and their access.
- Conducting and documenting at least a quarterly review of end users and their access for appropriateness.
- Notifying the Florida PALM Solution Center and Agency Identity Provider point of contact upon notice that an end user account has been compromised.
- Responding to Accounting and Auditing's (A&A) Governance Administrator inquiries when separation of duty conflicts are identified.

#### New Security Access Manager

To assign a new SAM, or update information for an existing SAM, the agency Administrative Services Director or equivalent must complete and sign the SAM Access Request and Acknowledgement form (DFS-A0-2206). The form can be found on the Forms Page of the Accounting & Auditing subsection on the MyFloridaCFO.com website. The completed form must be sent to A&A for approval at <u>Access2PALM@myfloridacfo.com</u>.

Agencies must maintain one primary SAM and one backup SAM. Each agency is authorized to have two SAMs unless an exception has been approved by A&A. To request an exception, contact <u>Access2PALM@myfloridacfo.com</u>.

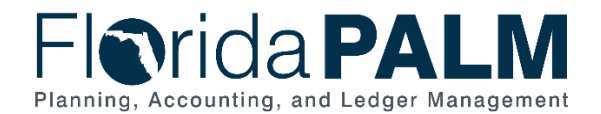

**TIP**: Notify agency end users when a SAM changes; the Florida PALM Solution Center will not manage changes to end user role assignments.

#### Inactivation of Security Access Manager

SAMs who have separated from the state, moved to another agency, or changed job responsibilities should be inactivated. To inactivate an authorized SAM, the agency Administrative Services Director or equivalent must complete the Florida PALM Security Access Manager Form, select "Inactivate Current SAM" in Section 1, and email the completed and approved form to DFS A&A at <u>Access2PALM@myfloridacfo.com</u> to request SAM inactivation. The email should include the SAM's name and the effective date for the inactivation.

Ť

**TIP**: When deactivating a SAM, agencies may also need to remove their access from Florida PALM. Reference the "Inactivating End Users" section of this manual.

## **Security Access Manager Training**

Training for managing end user access for Florida PALM as a SAM is available on the <u>PeopleFirst</u> <u>Learning Management System</u><sup>1</sup>. Search for "PALM TECH – Security Access Manager (SAM)" training for a security overview, creating an end user profile, managing end user access, and reviewing end user access for separation of duty conflicts.

| -ind Learning                             |   |    |  |
|-------------------------------------------|---|----|--|
| Q sam                                     | × | Go |  |
| PALM TECH - Security Access Manager (SAM) |   |    |  |

Figure 1: Training Search

**TIP**: The SAM training must be completed prior to the SAM performing access management responsibilities.

## Florida PALM Access Management

Florida PALM access is managed through a Tool called Florida PALM Access Management. SAMs perform their work primarily through this tool. It allows a SAM to add and remove Florida PALM access.

Open the <u>Florida PALM Access Management<sup>2</sup></u> tool using Chrome (preferred), Firefox, or Edge internet browser. Select your agency from the drop-down list and then click Log In.

<sup>&</sup>lt;sup>1</sup> <u>https://peoplefirst.myflorida.com/peoplefirst</u>

<sup>&</sup>lt;sup>2</sup> <u>https://fin.flpalm.myfloridacfo.gov/enduser/</u>

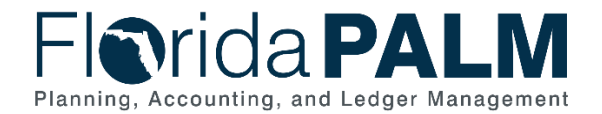

| Figuria PALM<br>Planning, Accounting, and Ledger Management<br>Please Select Your Agency. |                                  |   |  |  |
|-------------------------------------------------------------------------------------------|----------------------------------|---|--|--|
|                                                                                           | Department of Financial Services | ~ |  |  |
|                                                                                           | LOG IN                           |   |  |  |
|                                                                                           |                                  |   |  |  |

Figure 2: Florida PALM Access Management Log In

#### Navigation Elements in Florida PALM Access Management

After logging into Florida PALM Access Management, you will reach the Florida PALM Access Management Dashboard. From here, you can access the functionality through easy-to-use menus. Below is a screenshot of the menu and an explanation of each menu item.

| FIG | Florida PALM |  |  |  |
|-----|--------------|--|--|--|
| 88  | Dashboard    |  |  |  |
| Ê   | Assignment   |  |  |  |
| ė   | Role         |  |  |  |
|     | User         |  |  |  |

Figure 3: Florida PALM Access Management Menu

- **Dashboard** Displays the welcome page
- Assignment –Use this page to view the Florida PALM system roles assigned to a Florida PALM End User Role.
- **Role** Displays a list of Florida PALM End User Roles. If a role is selected to view, the Assignment(s) under this role will be displayed. Use this page to view the end users assigned to a role within your agency.
- User Displays a list of Florida PALM end users within your agency. Use this page to activate and remove end user roles, update Business Unit security, and inactivate an end user profile.

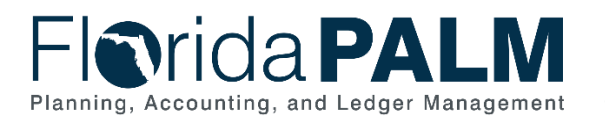

## Florida PALM Access

#### New End User

A new end user needs to be added to their Agency's Identity Provider (IDP). The end user must then log in to Florida PALM; this will auto-generate an account on Florida PALM. If the end user is not added to the IDP, the end user will not be able to log in to Florida PALM. End users who have logged in to create an account, will have limited access to Florida PALM until the following updates are made by the SAM within Florida PALM Access Management:

- Primary Permission List (PPL)
- Username/Route Control (Agency GL Journal Approver role only)
- Florida PALM End User Roles
- Bank Security

The below diagram depicts the steps required to establish a new end user in Florida PALM.

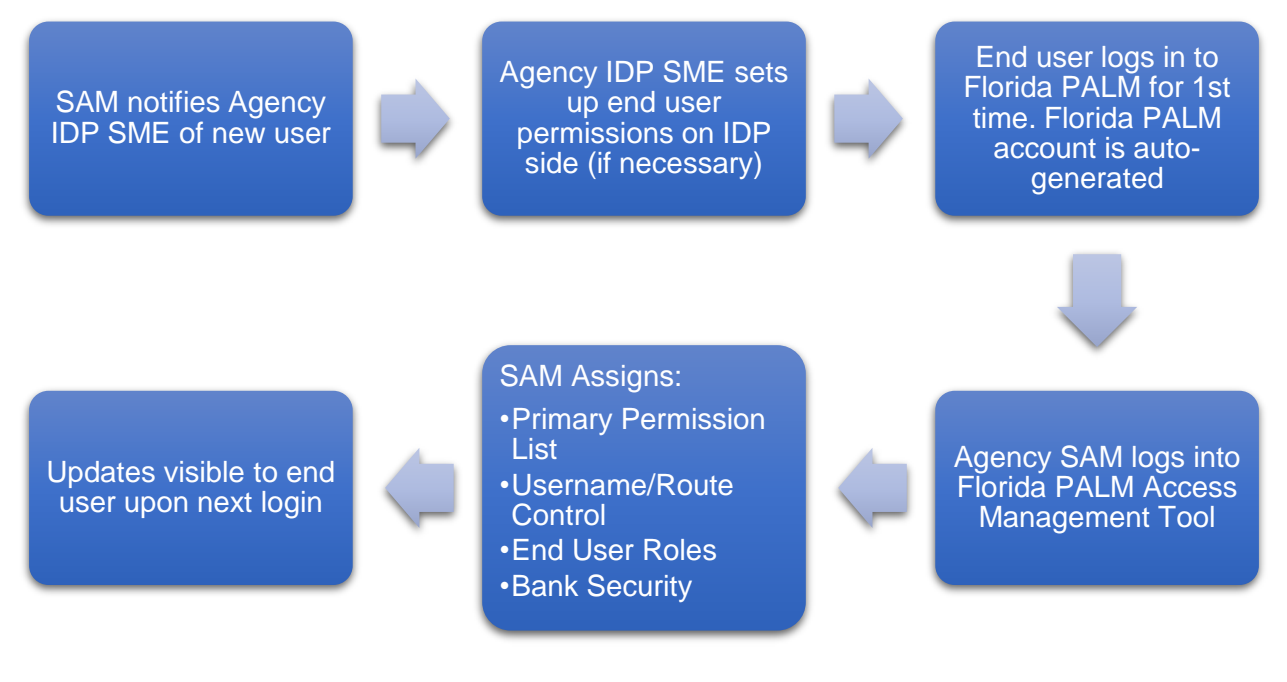

#### Figure 4: New End User Diagram

**TIP**: Changes within the Florida PALM Access Management System are updated immediately in Florida PALM.

#### Identity Provider

The Florida PALM Identity Access Management (IAM) system is integrated with all agencies in a manner that allows users to authenticate using their own agency credentials. In this model the agencies act as the "IDP". Hence the IDP is simply the agency user directory service that contains the user credentials and authenticates the users on behalf of Florida PALM.

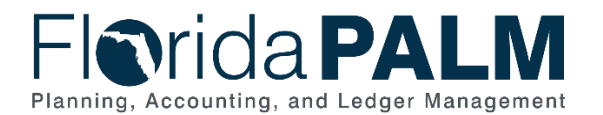

Agencies will be responsible for identity management and authentication controls (e.g., password policies) for their end users, as well as for configuring and maintaining their identity provider interface with Florida PALM. If your agency changes your agency identity provider, please contact the Florida PALM Solution Center.

For end users to gain access to Florida PALM the agency IDP must grant them access and roles must be assigned by the SAM.

**TIP**: If an end user cannot access Florida PALM, coordinate with the IDP SME to confirm the end user has been added to the agency's IDP.

#### End User Profile

An end user is required to login to Florida PALM before a SAM can assign a Florida PALM End User Role. The new end user may establish the User Profile by logging into Florida PALM using their agency provided user ID and password. The user ID and Password will be the same values the end user uses to sign into their agency computer. If the agency requires multi-factor authentication, the end user will be directed to an additional screen to confirm their identity.

#### Primary Permission List

When adding a new agency end user or updating an existing end user to Florida PALM Access Management, the SAM will need to enter the Primary Permission List (PPL). The PPL field is required for each new end user. A PPL allows the end user to perform functions on behalf of your agency (i.e., Business Unit) or other agencies. For example, certain end users within the Department of Revenue perform functions for other agencies; these end users would have a PPL to represent the agencies for whom they are performing work.

To add the PPL to a new end user, log into the Florida PALM Access Management tool and click "User" from the left menu bar. Search and select the new end user. Select the "Details" tab and enter the PPL. For security purposes, the PPL was provided individually to each agency If you need assistance obtaining your agency PPL, contact your agency Tier 0 Support or the Florida PALM Solution Center.

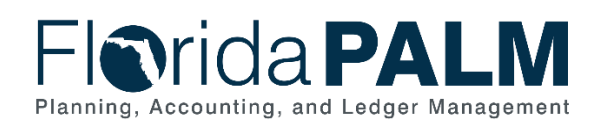

| Florida PALM | ← User List         | Help & Support FL PALM Access Review Review Florida PALM Sego Palm |
|--------------|---------------------|--------------------------------------------------------------------|
| Dashboard    |                     |                                                                    |
| Assignment   | User                | in Dolm                                                            |
| Role         | sego.pa             | JO Failli<br>Im-DFS                                                |
| User         | Details             | Username                                                           |
|              | Provisioning Roles  | sego.palm -DFS                                                     |
|              | Authorization Roles | First Name<br>Sego                                                 |
|              |                     | Last Name<br>Palm                                                  |
|              |                     | Email Address<br>sego.palm@myfloridacfo.com                        |
|              |                     | Agency Identifier<br>DFS                                           |
|              |                     | Username/Route Control                                             |
|              |                     | Primary Permission List                                            |

Figure 5: Entering PPL

**TIP**: If an end user is performing activities on behalf of other agencies, be sure to update the PPL. Remember to update the PPL if they are no longer performing these activities.

#### Username/Route Control

The Username/Route Control field is required when an end user has been assigned either the Agency GL Journal Approver role or the DFS YEC GL Journal Approver role. This field allows the end user to approve journals for the respective Business Unit. End users who have been assigned the Agency GL Journal Approver role without updating the Username/Route Control, will not have access to their role functions. If the new end user has not been assigned the Agency GL Journal Approver role, leave the Username/Route Control field blank in Florida PALM Access Management.

The Username/Route Control field is a combination of the end user's username (the first field on the Details tab for the user), a backslash ( / ), and the assigned PPL, **with the agency identifier replaced with "BU".** For security purposes, the PPL was provided individually to each agency. If you need assistance obtaining your agency PPL or business unit, contact your agency Tier 0 Support or the Florida PALM Solution Center.

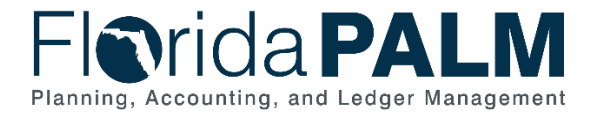

#### Example:

#### Username: JOE.SMITH-EXM

#### PPL: FLP\_EXM\_12345

#### <u>Username/Route Control</u>: JOE.SMITH-EXM/FLP\_BU\_12345

To add the Username/Route Control value to a new end user, log into the Florida PALM Access Management tool and click "User" from the left menu bar. Search and select the new end user. Select the "Details" tab and enter the Username/Route Control value. If you need assistance obtaining the PPL, please contact your agency Tier 0 Support or the Florida PALM Solution Center.

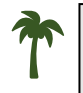

**TIP**: If removing the Agency GL Journal Approver role from an end user, the Username/Route Control value must also be removed.

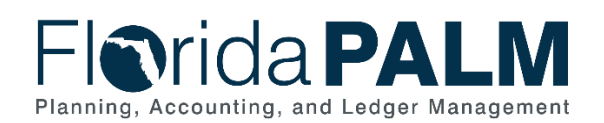

| Florida PALM | ← User List         | Help & Support FL PALM Access Review Review Florida PALM Sego Palm |
|--------------|---------------------|--------------------------------------------------------------------|
| Dashboard    | llear               |                                                                    |
| Assignment   | Sec                 | no Palm                                                            |
| Role         | sego.p.             | alm-DFS                                                            |
| User         | Details             | Username                                                           |
|              | Provisioning Roles  | sego.palm _DFS                                                     |
|              | Authorization Roles | First Name<br>Sego                                                 |
|              |                     | Last Name<br>Palm                                                  |
|              |                     | Email Address<br>sego.palm@myfloridacfo.com                        |
|              |                     | Agency Identifier<br>DFS                                           |
|              |                     | Username/Route Control                                             |
|              |                     | Primary Permission List                                            |

Figure 6: Entering a Username/Route Control

#### Adding Florida PALM End User Roles

In the Florida PALM Access Management tool, the SAM adds a Florida PALM End User Role to the end user which grants them access to the functionality assigned to that role. The SAM may use the <u>Agency Role Mapping Handbook<sup>3</sup></u> found on the Florida PALM website for a list of Florida PALM End User Roles and separation of duty conflicts. Each Florida PALM End User Role breaks down into one or more System Roles that describe the specific functionality each Florida PALM End User Role to <u>System</u> Role Matrix for a list of Florida PALM End User Role and assigned System Roles to confirm the functionality your end users have been assigned. SAMs will only see System Roles when running the FLP\_USER\_ROLES\_BY\_PPL query.

To add Florida PALM End User Roles to an end user, click "User" in the left menu bar. Search and select the end user. Select the "Provisioning Roles" tab and click "Add Provisioning Roles".

<sup>&</sup>lt;sup>3</sup>https://myfloridacfo.com/docs-sf/florida-palm-libraries/resources/approach-documents/agency-role-mappinghandbook84a77cf6dcaa4014a4bb40dc0bc308eb.pdf?sfvrsn=180d3c09\_14

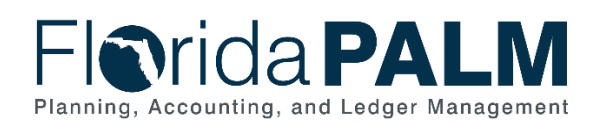

| PALM                                                                 | Help & Support                                                                                                    | FL PALM Access Review | Florida PALM<br>Sego Palm |
|----------------------------------------------------------------------|----------------------------------------------------------------------------------------------------|-----------------------|---------------------------|
| ashboard<br>ssignment<br>ole<br>ser<br>Details<br>Provisioning Roles | palm-DFS  Add Provisioning Roles  Provisioning Role Cash Transfer Processor Cash Cash Cash Cash Cash Cash Cash Cash |                       |                           |
|                                                                      |                                                                                                    |                       |                           |

Figure 7: Add Provision Roles

Search and select the role to add. Click Save. Click Save again when prompted.

| Florida PALM | Add Provisioning Roles ×                               |
|--------------|--------------------------------------------------------|
| Dashboard    |                                                        |
| Assignment   | Provisioning Roles   Bank Account Request Processor    |
| Role         | Bank Account Request Processor                         |
| User         | Cancel Save                                            |
|              | Provisioning Roles Provisioning Role Provisioning Role |

Figure 8: Saving New Provisioning Roles

**TIP**: When searching for roles, you must type the role name exactly as it appears in the Agency Role Mapping Handbook.

### Removing Florida PALM End User Roles

When a SAM is notified an end user's responsibilities and roles have changed, the SAM must promptly update the end user's access. The SAM may remove roles in the Florida PALM Access Management tool which removes the end users' access to functionality assigned to that role. To remove Florida PALM End User Roles, click "User" in the left menu bar. Search and select the end user. Select the "Provisioning Roles" tab. Click the check box next to the appropriate role(s) and click "Remove." A warning pop-up window will appear, click "Remove."

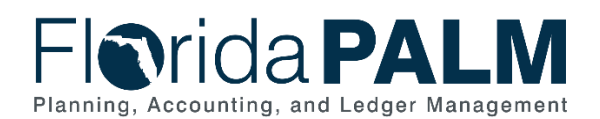

| Details            | + Add Provisioning Roles Remove |
|--------------------|---------------------------------|
| Provisioning Roles | Provisioning Role               |
|                    | Agency Fund Cash Processor      |
|                    | Agency CM Reporter              |

Figure 9: Remove Business Roles

#### Bank Security

When adding a new agency end user or updating an existing end user to Florida PALM Access Management, the SAM will need to setup the end user's Bank Security. Bank Security provides an end user access to their agency's bank accounts to perform necessary functions, such as view bank data on applicable transactions (e.g., deposits and payments) and view banking reports. Depending on the Bank Security selected, it also allows the end user to perform functions on behalf of other agencies. For example, certain end users within DFS perform banking functions for other agencies; these end users would have a Bank Security to represent the agency for whom they are performing work.

To add the Bank Security to a new end user, the SAM will follow the steps outlined in the "Adding Florida PALM End User Roles" section of this manual. If you need assistance obtaining your agency Bank Security role name, contact your agency Tier 0 Support or the Florida PALM Solution Center.

## **Separation of Duties**

Separation of duties (SOD) identifies which roles must not be assigned to the same end user. These rules are put in place to avoid granting an end user access to roles that cause regulatory, internal, or financial control issues with a single position.

The SAM may reference the Agency Role Mapping Handbook to determine the appropriate end user roles needed for the employee along with the SOD conflicts.

The SAM will validate there are no SOD conflicts as outlined in the Agency Role Mapping Handbook. If SOD conflicts occur, an explanation and compensating controls must be submitted to DFS A&A for approval at <u>Access2PALM@myfloridacfo.com</u>.

#### Approving SOD Conflicts

If DFS A&A determines an access combination is appropriate for the situation, despite a SOD violation, DFS A & A will grant the exception with comments and add an Exception Expiration Date.

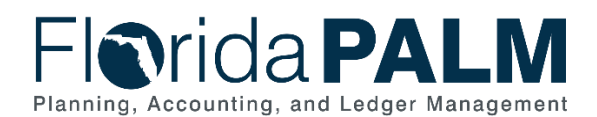

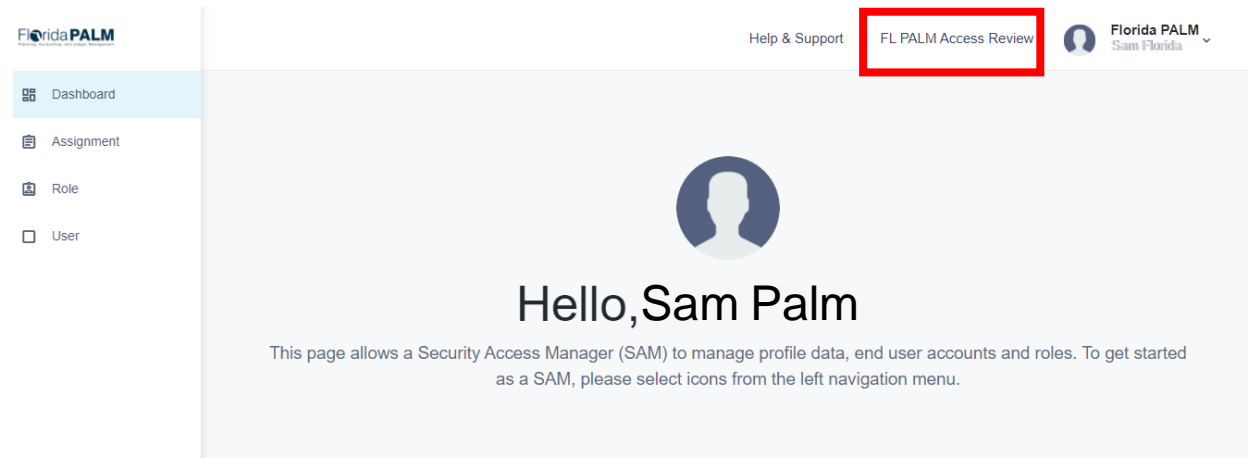

Figure 10: FL PALM Access Review link

The Violations page will provide a list of end user names and the associated SOD conflict under the "Policy" column.

| =                                   |                 |                     | e sam.florida-dfs) ◄ |
|-------------------------------------|-----------------|---------------------|----------------------|
| Violations<br>Active Closed         |                 |                     |                      |
| Q                                   |                 |                     |                      |
| User                                | Policy          | Owner               | Expiration Date      |
| Security.Smith (security.smith-DFS) | SOD Conflict 8  | DFS-Delegated-Admin | 07/29/2021           |
| Palm.Trees (palm.trees-DFS)         | SOD Conflict 7  | DFS-Delegated-Admin | 07/29/2021           |
| Orange.Grove (orange.grove-DFS)     | SOD Conflict 7  | DFS-Delegated-Admin | 07/29/2021           |
| Ally.Gator (ally.gator-DFS)         | SOD Conflict 13 | DFS-Delegated-Admin | 07/29/2021           |

Figure 11: The Violations page

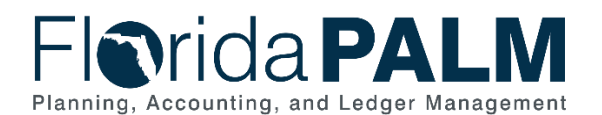

The below table provides the policy name and the associated role conflicts.

| Policy Name     | Role                                 | Conflicting Role                          |
|-----------------|--------------------------------------|-------------------------------------------|
| SOD Conflict 3  | Agency Requestor                     | DFS Bank Account Maintainer               |
| SOD Conflict 6  | DFS Bank Account Maintainer          | DFS Book to Bank Reconciliation Processor |
| SOD Conflict 8  | DFS Bank Reconciliation<br>Processor | DFS Book to Bank Reconciliation Processor |
| SOD Conflict 9  | Agency Requestor                     | DFS Correspondence Processor              |
| SOD Conflict 10 | Agency CRA Processor                 | DFS CRA Payment Cancellation Processor    |
| SOD Conflict 11 | DFS Bank Reconciliation<br>Processor | DFS Investment Accounting Processor       |
| SOD Conflict 12 | Agency GL Journal Processor          | DFS Investment Journal Approver           |
| SOD Conflict 14 | Agency Query Writer                  | DFS Query Writer                          |
| SOD Conflict 17 | Agency Requestor                     | DFS Bank Reconciliation Processor         |
| SOD Conflict 18 | DFS Bank Account Maintainer          | DFS Treasury GL Journal Processor         |
| SOD Conflict 19 | DFS Bank Reconciliation<br>Processor | DFS CM Accounting Approver                |
| SOD Conflict 20 | DFS Bank Reconciliation<br>Processor | DFS Treasury GL Journal Processor         |

Table 1: Policy Names and Conflicting Roles

Select the appropriate row. A comment may be added by clicking "Add Comment." Click "Grant Exception".

| =             |                     |                             |   |                          | Θ | × |
|---------------|---------------------|-----------------------------|---|--------------------------|---|---|
| My Tasks      | Violation Details   |                             | × |                          |   |   |
| Active Closed | Target User:        | Ally.Gator (ally.gator-DFS) |   |                          |   |   |
| Eiltertable   | Policy Owner:       | DFS-Delegated-Admin         |   |                          |   |   |
| Q             | Violation Detected: | 06/29/2021                  |   |                          |   |   |
| User          | Expiration Date:    | 07/29/2021                  |   |                          |   |   |
|               | Policy Name:        | SOD Conflict 7              |   | Expiration Date          |   |   |
|               | Policy Description: | SOD Conflict 7              |   | 07/29/2021               |   |   |
|               | Add Comment         | Remediate Grant Exception   |   | 07/29/2021<br>07/29/2021 |   |   |
|               | SOD Conflict 13     | DFS-Delegated-Admin         |   | 07/29/2021               |   |   |

Figure 12: Add Comment and Grant Exception button

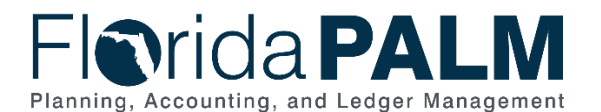

#### Department of Financial Services Security Access Management User Manual

Enter a reason description and update the 'Exception Expiration Date' to a future date. The system automatically defaults to the current date; however, it needs to be updated to at least one day in the future. Click Submit Exception to accept the SOD conflict.

| =               |                     |                             | - 1 | Θ               |
|-----------------|---------------------|-----------------------------|-----|-----------------|
|                 | Violation Details   |                             | ×   |                 |
| My Tasks        | Target User:        | Ally.Gator (ally.gator-DFS) |     |                 |
| Violations      | Policy Owner:       | DFS-Delegated-Admin         |     |                 |
| Active Closed   | Violation Detected: | 06/29/2021                  |     |                 |
| - Filter table. | Expiration Date:    | 07/29/2021                  |     |                 |
| Q               | Policy Name:        | SOD Conflict 8              |     |                 |
| User P          | Policy Description: | SOD Conflict 8              |     | Expiration Date |
| s               |                     | Remediate Hide Exception    |     | 07/29/2021      |
| s               | - Reason            |                             |     | 07/29/2021      |
| s               | Approved by A&A     |                             |     | 07/29/2021      |
| s               |                     |                             |     | 07/29/2021      |
| s               | Exception Expiratio | on Date: 07/15/2021         |     | 07/29/2021      |
| s               |                     |                             |     | 07/29/2021      |
| s               |                     | Submit Exception            |     | 07/29/2021      |
| s               |                     |                             |     | 07/29/2021      |

Figure 13: Submitting an Exception

### Removing SOD Conflicts

If DFS A&A determines a SOD access combination is inappropriate, the agency SAM can remediate the SOD violation immediately. The SAM will select the "FLPALM Access Review" link on the top of the "Access Management" page to open a new window. Within the Violations page, select the appropriate name. Select the "Remediate" button to remove all conflicting roles from the end user.

## Florida PALM Planning, Accounting, and Ledger Management

| =              |                     |                             | θ                        |
|----------------|---------------------|-----------------------------|--------------------------|
| My Tasks       | Violation Details   |                             | ×                        |
| Active Closed  | Target User:        | Ally.Gator (ally.gator-DFS) |                          |
| - Eilter table | Policy Owner:       | DFS-Delegated-Admin         |                          |
|                | Violation Detected: | 06/29/2021                  |                          |
|                | Expiration Date:    | 07/29/2021                  |                          |
|                | Policy Name:        | SOD Conflict 7              | Expiration Date          |
|                | Policy Description: | SOD Conflict 7              | 07/29/2021               |
|                | Add Comment         | Remediate Grant Exception   | 07/29/2021<br>07/29/2021 |
|                | SOD Conflict 13     | DFS-Delegated-Admin         | 07/29/2021               |

Figure 14: Remediate button

## **Inactivating End Users**

When a SAM is notified, an end user is separating from the agency or responsibilities have changed where access to Florida PALM is no longer required, the SAM must inactivate the end user. Inactivating an existing end user requires removing all roles, Username/Route Control, PPL, and entering a status of "Inactive." The steps below depict how to inactivate an end user in Florida PALM Access Management. The Florida PALM profile remains active in Florida PALM however, without assigned roles, they cannot perform functions in Florida PALM. The end user may be removed from the agency IDP to remove access from Florida PALM.

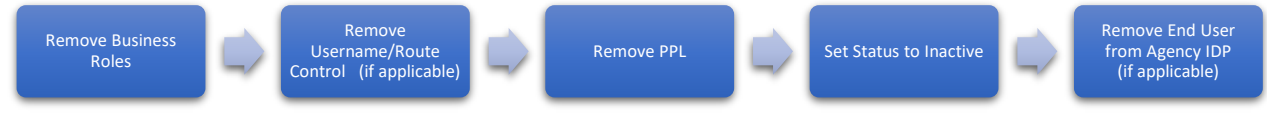

Figure 15: Inactivate End User Steps Diagram

To inactivate an end user, navigate to the Provisioning Roles tab for the appropriate end user. Select all roles and click "Remove" to remove all assigned roles. Florida PALM Access Management will request confirmation to remove the roles, click "Remove."

Click the "Details" tab and remove values within the "Username/Route Control" and "PPL" fields. In the "Status" field, enter "Inactive". Click "Save" to save all changes. The end user is now inactivated.

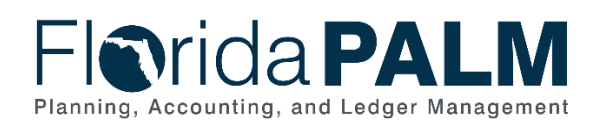

| Florida <b>PALM</b>                                                           | ← User List                                                                                                    | Help & Support | FL PALM Access Review | Florida PALM<br>Sego Palm |
|-------------------------------------------------------------------------------|----------------------------------------------------------------------------------------------------|----------------|-----------------------|---------------------------|
| <ul> <li>Dashboard</li> <li>Assignment</li> <li>Role</li> <li>User</li> </ul> | User<br>Sego Palm<br>sego.palm-DFS                                                                                                    |                |                       |                           |
|                                                                               | Details       Username         Provisioning Roles       First Name         Sego       Last Name         Palm       Email Address         Sego.palm@myfloridacfo.c       Agency Identifier         DFS       Username/Route Control         Primary Permission List       Status         Inactive       Status | com            |                       |                           |

Figure 16: Removing Values Within Username/Route Control and PPL fields

## **Updates to End User Name**

If an end user needs to change their first or last name, or update an email address, the end user should first close out or complete of any open journals in their workflow. Then, the SAM will then inactivate their profile and create a new profile with their name change and/or email address. Note: When a new account is created, any personalization (Tiles, Favorites) saved in the inactivated account will not carry over to the new account.

## **Reports and Queries**

Reports are available to support SAMs in monitoring and auditing Florida PALM end user access.

#### Access Control Report

The Access Control Report is a list of end users, status, and Florida PALM End User Roles. The report is used to help monitor, add, and remove end users' access. You must request access to this reporting page by contacting the Florida PALM Solution Center.

To access the report, navigate: (<u>https://fin.flpalm.myfloridacfo.gov/reporting</u><sup>4</sup>) > Access Control Report menu button > Select the preferred report type (online, PDF, or CSV) > Enter Secret Key

The Agency Secret Key is a unique key provided to each agency. Please contact your Tier 0 Support or the Florida PALM Solution Center if you do not currently have the Agency Secret Key. Below is a list of report fields and descriptions

<sup>&</sup>lt;sup>4</sup> <u>https://fin.flpalm.myfloridacfo.gov/reporting</u>

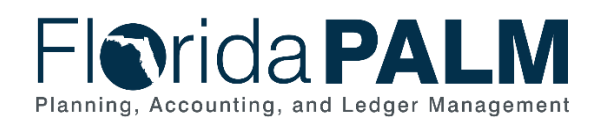

#### Table 2: Access Control Report

| Field                   | Field Description                                           |
|-------------------------|-------------------------------------------------------------|
| Username                | Username of the end user                                    |
| Primary Permission List | End users' PPL which allows the end user to perform         |
|                         | functions on behalf of your agency (i.e., Business Unit) or |
|                         | other agencies.                                             |
| Status                  | Current status of the end user (i.e., Active, Inactive)     |
| Business Role           | Florida PALM End User Role assigned to the end user         |
|                         | which grants them access to the functionality assigned to   |
|                         | that role                                                   |
| System Role             | System roles describing the specific functionality each     |
|                         | Florida PALM End User Role grants the end user.             |
| Date User Created       | Date the end user created their profile in Florida PALM     |
| Last Logon              | Date the end user last logged into Florida PALM             |
| Date Role Assigned      | Date the Florida PALM End User Role was assigned to the     |
|                         | end user                                                    |
| Date Role Removed (Last | Date the Florida PALM End User Role was removed from        |
| Action Taken)           | the end user. This is the most recent action taken on the   |
|                         | Florida PALM End User Role.                                 |
| Date User Disabled      | Date end user was set to 'Inactive' Status                  |
| SAM                     | SAM username who assigned the Florida PALM End User         |
|                         | Role on the Date Role Assigned field                        |

#### FLP\_USER\_ROLES\_BY\_PPL Query

Florida PALM provides a query listing all current end users, PPL, and System Roles. The query is accessed by logging into Florida PALM (https://fin.flpalm.myfloridacfo.gov) and navigating to the below pages:

Florida PALM > Main Menu > Reporting Tools > Query > Query Viewer

Search for the FLP\_USER\_ROLES\_BY\_PPL query.

Below is a list of query fields and descriptions

| Field                      | Field Description                                           |
|----------------------------|-------------------------------------------------------------|
| Username                   | Username of the end user                                    |
| Primary Permission List    | End users' PPL which allows the end user to perform         |
|                            | functions on behalf of your agency (i.e., Business Unit) or |
|                            | other agencies.                                             |
| System Role                | Florida PALM system roles describing the specific           |
|                            | functionality each Florida PALM End User Role grants the    |
|                            | end user.                                                   |
| Last Sign on Date and Time | Date and time the end user last logged into Florida PALM    |

Table 3: Query fields and descriptions

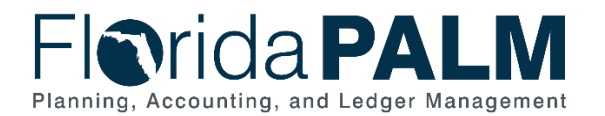

## Glossary

Common terms used within, and specific to, Florida PALM.

Table 4: Glossary of Terms

| Term                                                    | Definition                                                                                                    |
|---------------------------------------------------------|----------------------------------------------------------------------------------------------------|
| Florida PALM End User<br>Role                           | Managed Role in Florida PALM Access Management tool. It contains one or multiple Florida PALM System Roles                                                                                                    |
| Florida PALM Access<br>Management                       | Tool used by SAMs to maintain end user roles in Florida PALM.<br>Access using the following link:<br><u>https://fin.flpalm.myfloridacfo.gov/enduser</u>                                                             |
| Florida PALM Identity<br>Access Management<br>Reporting | Reporting tool used by SAMs to help monitor and audit end<br>users' access. Access using the following link:<br><u>https://fin.flpalm.myfloridacfo.gov/reporting</u>                                                |
| System Role                                             | Assignment or Managed Assignments in Florida PALM Access<br>Management tool. These translate into PeopleSoft roles                                                                                                  |
| Identity Provider (IDP)                                 | Agency IDP where authentication (Ex.: username/password/MFA) takes place                                                                                                    |
| IDP Subject Matter Expert<br>(SME)                      | Technical resource at the agency who establishes integration<br>with Florida PALM and can assist in agency related login issues.<br>(Examples: login credentials, password expiration, user<br>information changes) |
| Primary Permission List<br>(PPL)                        | PPL allows the end user to perform functions on behalf of an agency (i.e., Business Unit)                                                                                                    |
| Security Access Manager<br>(SAM)                        | Responsible person who manages the Florida PALM access for agency end users                                                                                                    |
| Separation of Duties<br>(SOD) Conflicts                 | Identifies which roles must not be assigned to the same end user                                                                                                    |
| Solution Center                                         | Team providing information and support to Florida PALM users.<br>Can be contacted by phone or email:<br>FLPALM_Solutions@myfloridacfo.com<br>877-352-7256 (FLAPALM) rings to 850-410-9011                           |
| Tier 0 Support                                          | Agency resources who are the first line of Florida PALM support for their agency                                                                                                    |

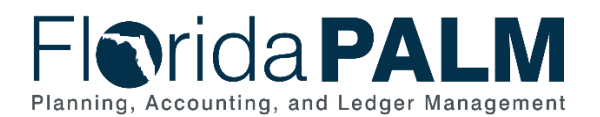

## Florida PALM End User Role to System Role Matrix

Table 5: Florida PALM End User Role to System Role Matrix

| Florida PALM End User<br>Role Name | Role Type | System Role                                                                     |
|------------------------------------|-----------|---------------------------------------------------------------------------------|
| Agency GL Journal Approver         | Agency    | FLP_AGENCY_GL_JOURNAL_APPR_1<br>FLP_GL_VIEWER                                   |
| Agency GL Journal<br>Processor     | Agency    | FLP_AGENCY_GL_JOURNAL_PROC<br>FLP_GL_VIEWER                                     |
| Agency Deposit Reporter            | Agency    | FLP_AR_REPORTER<br>FLP_AR_VIEWER                                                |
| DOR Agency Exception<br>Processor  | Agency    | FLP_AGENCY_AR_PAYMENT_PROC<br>FLP_AR_REPORTER<br>FLP_AR_VIEWER                  |
| Agency Banking Reporter            | Agency    | FLP_CM_REPORTER                                                                 |
| Agency Requestor                   | Agency    | FLP_AGENCY_TREAS_CORRSPND_PRO<br>C<br>FLP_CM_REPORTER                           |
| Cash Transfer Approver             | Agency    | FLP_AGENCY_CM_PAYMENT_APPR<br>FLP_AGENCY_CM_CASH_TRNSFR_APPR<br>FLP_CM_REPORTER |
| Agency CRA Processor               | Agency    | FLP_AGENCY_CM_CRA_PROC<br>FLP_CM_REPORTER<br>FLP_GL_REPORTER<br>FLP_GL_VIEWER   |
| Agency Query Writer                | Agency    | AGENCY_QUERY_WRITER                                                             |
| Agency COA Maintainer              | Agency    | FLP_AGENCY_COA_MAINTAINER                                                       |
| DFS COA Maintainer                 | DFS       | FLP_STATE_COA_MAINTAINER<br>FLP_GL_REPORTER<br>FLP_GL_VIEWER                    |
| DFS Investment Journal<br>Approver | DFS       | FLP_STATE_GL_JOURNAL_APPR<br>FLP_GL_VIEWER                                      |

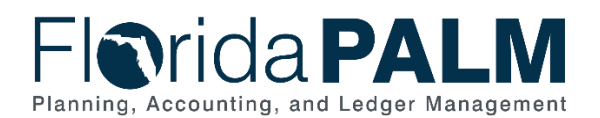

| Florida PALM End User<br>Role Name           | Role Type | System Role                                                                                                    |
|----------------------------------------------|-----------|----------------------------------------------------------------------------------------------------|
| DFS GL Close Processor                       | DFS       | FLP_STATE_GL_JOURNAL_PROC<br>FLP_STATE_GL_CLOSE_PROC<br>FLP_GL_REPORTER<br>FLP_GL_VIEWER                                  |
| DFS GL Reconciliation<br>Processor           | DFS       | FLP_STATE_GL_JOURNAL_PROC<br>FLP_GL_REPORTER<br>FLP_GL_VIEWER                                                             |
| DFS Deposit Processor                        | DFS       | FLP_STATE_AR_PAYMENT_PROC<br>FLP_AR_REPORTER<br>FLP_AR_VIEWER                                                             |
| DFS Deposit Approver                         | DFS       | FLP_STATE_AR_PAYMENT_APPROVER<br>FLP_AR_REPORTER<br>FLP_AR_VIEWER                                                         |
| DFS Bank Reconciliation<br>Processor         | DFS       | FLP_STATE_BANK_STMT_RECON_PROC<br>FLP_CM_REPORTER<br>FLP_AR_REPORTER<br>FLP_AR_VIEWER<br>FLP_AP_REPORTER<br>FLP_AP_VIEWER |
| DFS CM Accounting<br>Approver                | DFS       | FLP_STATE_CM_ACCOUNTING_APPR                                                                                              |
| DFS Bank Account<br>Maintainer               | DFS       | FLP_STATE_BANK_ACCOUNT_MAINT<br>FLP_CM_REPORTER                                                                           |
| DFS Correspondence<br>Processor              | DFS       | FLP_STATE_TREAS_CORRESPND_APPR<br>FLP_CM_REPORTER                                                                         |
| DFS Transfer Approver                        | DFS       | FLP_STATE_CASH_TRANSFER_APPR<br>FLP_STATE_CM_PAYMENT_APPR<br>FLP_CM_REPORTER                                              |
| DFS Book to Bank<br>Reconciliation Processor | DFS       | FLP_STATE_BOOK_TO_BANK_RECON<br>FLP_CM_REPORTER                                                                           |
| DFS Investment Accounting<br>Processor       | DFS       | FLP_STATE_DM_ACCOUNTING_MAINT                                                                                             |
| DFS Investment Reporter                      | DFS       | FLP_STATE_DM_REPORTER                                                                                                    |

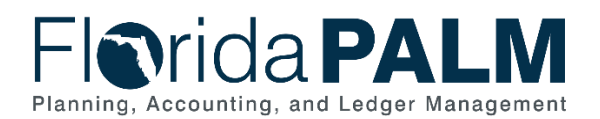

| Florida PALM End User<br>Role Name        | Role Type        | System Role                                                                                 |
|-------------------------------------------|------------------|---------------------------------------------------------------------------------------------|
| DFS Treasury GL Journal<br>Processor      | DFS              | FLP_STATE_GL_JOURNAL_PROC<br>FLP_AGENCY_ALLOCATION_PROC<br>FLP_GL_REPORTER<br>FLP_GL_VIEWER |
| DFS Investment Override<br>Processor      | DFS              | FLP_STATE_GL_JOURNAL_PROC<br>FLP_GL_INV_OVERRIDE_PROC<br>FLP_GL_REPORTER<br>FLP_GL_VIEWER   |
| DFS CRA Payment<br>Cancellation Processor | DFS              | FLP_STATE_TREAS_PYMT_CNCL_APPR                                                              |
| DFS Query Writer                          | DFS              | DFS_QUERY_WRITER                                                                            |
| Cash Transfer Processor                   | DFS or<br>Agency | FLP_AGENCY_CASH_TRANSFER_PROC<br>FLP_AGENCY_CM_PAYMENT_REQUEST<br>FLP_CM_REPORTER           |
| GL Reporter                               | DFS or<br>Agency | FLP_GL_REPORTER<br>FLP_GL_VIEWER                                                            |
| AP Reporter                               | DFS or<br>Agency | FLP_AP_REPORTER<br>FLP_AP_VIEWER                                                            |
| DFS Investment Viewer                     | DFS              | FLP_STATE_DM_VIEWER                                                                         |
| ReportDistAdmin                           | DFS              | ReportDistAdmin                                                                             |
| DFS YEC GL Journal<br>Processor           | DFS              | FLP_STATE_GL_JOURNAL_PROC<br>FLP_GL_VIEWER<br>FLP_GL_REPORTER                               |
| DFS YEC GL Journal<br>Approver            | DFS              | FLP_AGENCY_GL_JOURNAL_APPR_1<br>FLP_GL_VIEWER<br>FLP_GL_REPORTER                            |
| DFS RECONCILATION<br>PROCESSOR            | DFS              | FLP_RCN_065_QRY,<br>FLP_RCN_066_QRY, FLP_RCN_107_QRY,<br>FLP_RCN_014_QRY, FLP_RCN_027_QRY   |
| DFS RECONCILIATION<br>REPORTER            | DFS              | FLP_RCN_065_QRY,<br>FLP_RCN_066_QRY, FLP_RCN_107_QRY,<br>FLP_RCN_014_QRY, FLP_RCN_027_QRY   |